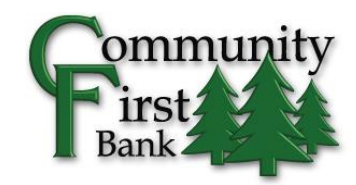

## **Enrolling in eStatements**

Customers click on the eStatements tab.

| NetTeller | Bill Payment  | eStatements | Options |
|-----------|---------------|-------------|---------|
| »Accounts | Interest Rate | 5           |         |

Customers complete the four segments of enrollment:

1. **Enroll all available documents.** By default, all document types are selected for all accounts. If a customer does not wish to receive all statements electronically he/she must click **Details** and remove checkboxes beside the corresponding documents.

2. **Validate email address**. When a customer enters or updates their email address here, the change carries through to the NetTeller ID.

3. **Enter security phrase**. This phrase will be used by Community First Bank for enrollment and notification emails.

4. Accept terms and disclosures. Select the checkbox then click **Submit** or **Enroll Now** to complete enrollment.

| Enro         | Iment                                                                                                    |
|--------------|----------------------------------------------------------------------------------------------------|
| You<br>enrol | may choose to receive your statements and notices for your account(s) delivered via email and made available online through this site. To<br>Il your account(s) please follow the steps outlined below:                                                                       |
| 1.           | Account(s) and Document Enrollment                                                                                                    |
|              | All available documents for all active accounts. <u>Details</u>                                                                                                    |
| 2.           | Please review the following email address. If not correct, please update it in the space shown.                                                                                                    |
| 3.           | Please enter a security phrase to be displayed on all valid emails sent from this site.<br>Fudge Ripple Ice Cream                                                                                                    |
| 4.           | Education Bank<br>Electronic Statement(s)/Notice(s) Delivery<br>Terms and Conditions                                                                                                    |
|              | This agreement is made between you and Education Bank and provides your request and consent to receive<br>statements and notices for your demand deposit account(s) by electronic delivery. These electronic statements and notices<br>are called "eDocs".                    |
|              | By enrolling for eDocs, you are electing to receive your statement by email. Once enrolled, you will receive your next statement by U.S. mail AND by email: and from then on, you will only receive your statement by email. Although you are<br>I agree to the listed terms. |
|              | Enroll Now                                                                                                    |

\*NOTE: Customers may click the link in the lower right hand corner to see a sample document in Adobe.\*

## **Email Confirmation**

Upon enrolling, the customer receives an email message.

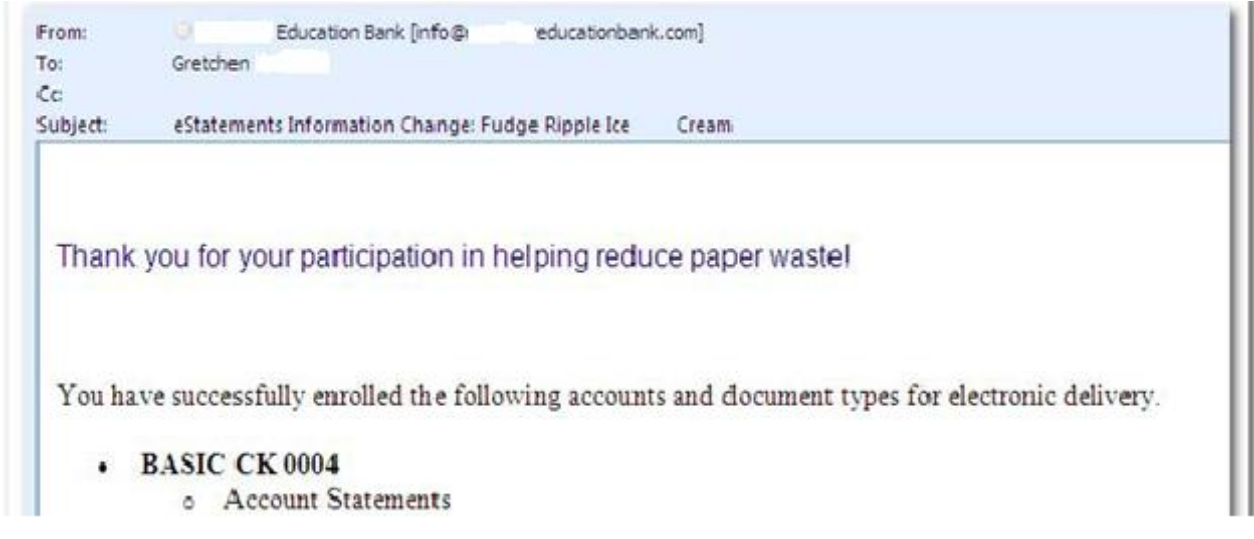

Please note the customer's security phrase has been inserted into the subject line and their listing of enrolled accounts has been placed in the email body.

Customers will also receive this same email message when making a change to any enrolled documents.

## **Receiving Documents**

1. When a statement or notice is generated an email is sent to the customer.

| From: Education Bank (info@edbank.com)<br>To:<br>Cc:                                                                                                    |
|----------------------------------------------------------------------------------------------------|
| Subject: Your statement Fudge Ripple Ice Cream                                                                                                    |
| Message Account Statement December 2007.pdf (913 KB)                                                                                                    |
| Your Education Bank eDoc is ready.                                                                                                    |
| eDocs are stored for 60 days on our system. If you would like to retain them for a longer period of time please use the Adobe functions to save the file to your computer. |
| If you have any questions please call us at 212.555.1212. Thanks for banking with Ed Bank!                                                                                 |
|                                                                                                    |
|                                                                                                    |
|                                                                                                    |

2. The customer clicks on the attachment. The login shell opens. Customer enters their NetTeller ID (either the 12 digit ID or the Personal ID) and their NetTeller password.

| 🔁 Default Login.pdf - Adobe Acrobat Professional                                                                                                    | _ 🗆 🔀            |
|----------------------------------------------------------------------------------------------------|------------------|
| Elle Edit View Document Comments Forms Iools Advanced Window Help                                                                                                    | ×                |
| 🛛 🚑 Create PDF 🔹 🚑 Combine Files 🗸 🔊 Export 🔹 🚑 Start Meeting 🗸 🔒 Secure 🗸 🥢 Sign 👻 📄 Forms 👻 🏈 Review & Commen                                                                                                    | t •              |
| 🗀 🖶 🖺 🖃 🧅 🍦 1 / 1   Ik 🕙 🤻 💿 🖲 84.5% •   😸 🔣   Find - •                                                                                                    |                  |
| 🐂 🕕 🛍 📎 🤣 🗄 🐠 📼 💇                                                                                                    |                  |
| Please fill out the following form. If you are a form author, choose Distribute Form in the Forms menu to send it to your recipients.                                                                                                    | Highlight Fields |
|                                                                                                    |                  |
|                                                                                                    | 1.000            |
|                                                                                                    |                  |
|                                                                                                    |                  |
| Your security text should appear in the box below:                                                                                                    |                  |
|                                                                                                    |                  |
| Username: 888600006414                                                                                                    |                  |
| Password:                                                                                                    |                  |
| Login                                                                                                    |                  |
| Include check images with my document if they are available                                                                                                    |                  |
| Please be sure to validate your security text at the top of the form with what you entered on our website when<br>you enrolled. This security tag helps to protect you from phishing attacks and individuals who are trying to<br>steal your confidential information. |                  |
|                                                                                                    |                  |
|                                                                                                    | ~                |

3. The document opens within Adobe. Customers should print or save the document if desired.

| G ht Save teller      | r.com/FIManagement/previewdoc.aspx?id=LTUVUM0&doc=B001 - Microsoft Internet Explo                                                                                                    | _ 🗆 🔀 |
|-----------------------|----------------------------------------------------------------------------------------------------|-------|
| Attps://es.netteller. | com/FIManagement/previewdoc.aspx?id=LTUVUM0&doc=8001                                                                                                    | ▼     |
|                       | 🔊 • 🧼 💠 1 / 2 🛛 Ik 🕙 🤻 💿 💿 50% • 🥒 •                                                                                                    |       |
| ii Circlet            |                                                                                                    |       |
| Print                 | 1/                                                                                                    |       |
|                       | Pretteller                                                                                                    |       |
|                       | Log In to NatTallar, Bank Homo Page, Internal Roles, Transfer Funds                                                                                                    |       |
| 50                    | Data 2/04/02 Page 1 of 5<br>Account Humber 12345<br>Enclosures 23                                                                                                    |       |
| ?                     |                                                                                                    | =     |
|                       | Some o PUBLIC<br>JASE A PUBLIC<br>JASE A PUBLIC<br>AnyTown, NV 12345                                                                                                    |       |
|                       |                                                                                                    |       |
|                       | ACCOUNT TABLES ACCOUNT TATLE CLEARENT BALANCE EXCLOSUES<br>12435 CHIECKING ACCOUNT 2 5:500.53<br>6:54212 CHIECKING ACCOUNT 2 1:502.79<br>6:54924 SAVERS ACCOUNT 3 207,392.55                                                                                                    |       |
|                       | CHECKING ACCOUNT<br>TO REPORT A LOST OR STOLEN ATM/CHECKCARD<br>CALL 888-555-5555                                                                                                    |       |
|                       | CONSIGNUE ACCOUNT NUMBER OF INCLOSURES 15   ACCOUNT INMERIE 12345 STATEMENT INFER J/18/05 THEU 2/05/02 20   PREVIOUS MALANCE REDUITS 5-252.00 DAY BUT INFERIOR 20   SCHOREV/REALTS 7-173.22 AVERAGE COLLECTED AL 5.31   SERVICE CAMAGE 7-173.22 AVERAGE COLLECTED AL 5.312   DIVIDERT FADD 5.50.09 DIVIDERT FADD 20 |       |
|                       |                                                                                                    |       |
|                       | DEFOSITS AND OTHER CREDITS   DATE DESCREPTION AMOUNT   1/20 CASH 1,000.00   1/28 PAYHOLL DEPOSIT 3,042.58   2/02 PAYHOLL DEPOSIT 3,343.58                                                                                                    |       |
| D                     | CHECKS AND OTHER DEBITS                                                                                                    |       |
| <i>©</i>              | 1/18 TRANS 01-45 01/15/02 123456 30.00<br>PUTENDLY STOLES<br>1/18 WAANS 01.12 01/16/02 123457 106.74<br>PUTENDLY STOLES/0/2012/16/57                                                                                                    |       |
| <b>1</b>              | CHECK INJUST ANDUST DATE CHECK INJUST   OVTE CHECK INJUST DATE CHECK INJUST   OVTE CHECK INJUST DATE CHECK INJUST   OVTE CHECK INJUST DATE CHECK INJUST                                                                                                    | ~     |
| Done                  | Unknown Zone                                                                                                    |       |